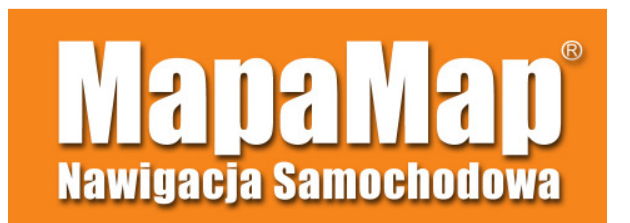

# Jak zainstalować nową wersję oprogramowania MapaMap.

Oprogramowanie MapaMap można zainstalować na urządzeniu GPS na dwa sposoby:

- Instalacja przez Urządzenie Nawigacyjne
- Instalacja przez czytnik kart SD

# I. INSTALACJA PRZEZ URZĄDZENIE NAWIGACYJNE:

1. Pobranie programu do synchronizacji urządzenia GPS z komputerem PC.

W pierwszej kolejności należy pobrać z Internetu program do synchronizacji urządzenia GPS z komputerem PC.\_Użytkownicy komputerów PC z systemem operacyjnym Windows Vista powinni pobrać program o nazwie "*Microsoft Windows Mobile Device Center*", a użytkownicy komputerów PC z systemami operacyjnymi Windows XP/ Windows 2000/ Windows Milenium, powinni pobrać program o nazwie "*Microsoft ActiveSync*". Programów tych należy szukać na stronie internetowej firmy Microsoft (<u>www.microsoft.com</u>), a następnie po pobraniu, zainstalować.

2. Pobranie nowej wersji oprogramowania MapaMap.

Logujemy się do serwisu internetowego www.MojeMapy.IMAGIS.pl i w zakładce "do pobrania" klikamy "pobierz" przy zamieszczonym tam pliku instalatora nowej wersji oprogramowania MapaMap, a następnie zapisujemy pobierany plik na dysku komputera PC (sugerujemy zapis na tzw:"pulpit").

3. Podłączenie urządzenie GPS do komputera PC

Należy dokonać restartu urządzenia GPS (wciskamy na urządzeniu przycisk "reset"), a po restarcie i załadowaniu się oprogramowania MapaMap, należy to oprogramowanie zamknąć (wyjście z oprogramowania), a urządzenie GPS pozostawić włączone. Dopiero wtedy łączymy urządzenie GPS z komputerem PC za pomocna kabla USB.

## 4. Synchronizacja urządzenia GPS z komputerem PC.

Po podłączeniu urządzenia GPS do komputera PC, program do synchronizacji (ActiveSync lub Mobile Device Center) powinien automatycznie dokonać synchronizacji urządzenia. Jeżeli taka automatyczna synchronizacja nie nastąpiła należy uruchomić program do synchronizacji i wybrać opcje "połącz" lub "synchronizuj" z urządzeniem mobilnym.

### 5. Instalacja nowego oprogramowania MapaMap.

Gdy urządzenie GPS jest podłączone i zsynchronizowane z komputerem PC, na komputerze uruchamiamy zapisany plik z instalatorem nowej wersji oprogramowania MapaMap. Instalator pokieruje naszymi dalszymi krokami, aż do momentu, w którym zapyta w jaki sposób będzie wykonywana instalacja: "przez urządzenie" czy przez "czytnik kart". Należy wtedy wybrać opcję "przez urządzenie" i dokończyć proces instalacji.

#### 6. <u>Odblokowanie oprogramowania MapaMap.</u>

Zainstalowane nowe oprogramowanie MapaMap należy odblokować, czyli uzyskać tzw: *Klucz Odblokowujący*. W jaki sposób tego dokonać prezentuje krótka instrukcja poniżej:

Przy pierwszym uruchomieniu nowo zainstalowanej wersji MapyMap na urządzeniu GPS wyświetli się specjalny ekran o nazwie " Zarządzanie Mapami" zaprezentowany poniżej:

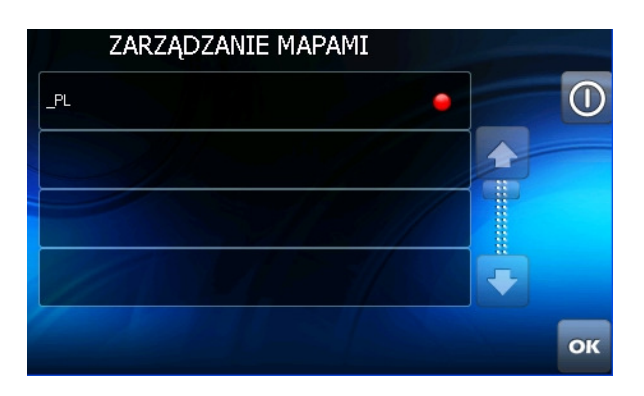

Należy kliknąć w wiersz oznaczony "czerwoną kropką", aby przejść do kolejnego ekranu. Jeżeli na powyższym ekranie w wierszu oznaczonym " czerwoną kropką" NIE pojawi się żaden symbol np: "\_PL" to należy ponowić proces instalacji.

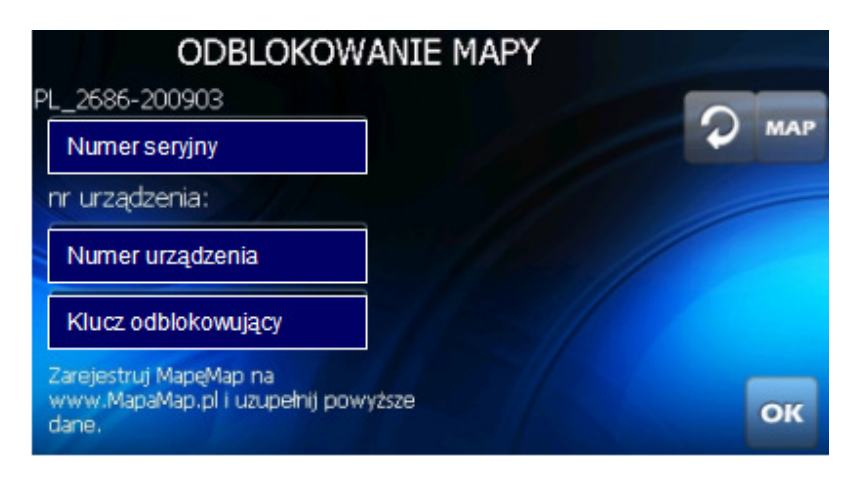

Po kliknięciu w wiersz z "czerwoną kropką" powinien pojawić się ekran o nazwie "Odblokowanie Mapy". W ekranie tym mamy 3 pola:

- pole, w które należy wpisać numer seryjny MapayMap
- pole już wypełnione zawierające numer urządzenia
- pole, w które należy wpisać klucz odblokowujący

Po wpisaniu w pierwsze pole numeru seryjnego MapyMap i wpisaniu w ostatnie pole klucza odblokowującego wystarczy kliknąć OK. W wyniku tego ponownie pojawi się ekran o nazwie "Zarządzanie Mapami" z tym, że tym razem kulka w pierwszego wiersza powinna mieć kolor zielony, który oznacza, że proces odblokowania odbył się poprawnie. Dopiero teraz klikając przycisk OK kończymy cały proces instalacji.

#### Skąd wziąć klucz odblokowujący?

odblokowujący wygenerować Klucz należy W serwisie internetowym www.MojeMapy.IMAGIS.pl do którego należy się zalogować. Generowanie klucza odbywa się w zakładce "Moje produkty". Tam należy kliknąć opcję "Generuj klucz". W wyniku tej czynności pojawi się rubryka z domyślnie już wpisanym numerem urządzenia (wpisany bladą czcionką), bądź pusta rubryka, w którą należy wpisać numer urządzenia (używając dużych liter). Numer urządzenia odczytujemy ze środkowego pola w oknie o nazwie "Odblokowanie Map" na ekranie nawigacji. Jeżeli pole numer urządzenie jest już wypełnione należy kliknąć przycisk "Generuj" i na koncie użytkownika pojawi się klucz odblokowujący, który należy wpisać w oknie o nazwie "Odblokowanie Map" na ekranie nawigacji.

## II . INSTALACJA PRZEZ CZYTNIK KART PAMIĘCI:

1. Pobierz plik instalacyjny z serwisu <u>www.MojeMapy.IMAGIS.pl</u> z zakładki "Do pobrania" zapisując go na dysku komputera (najlepiej jako miejsce zapisu wybierając pulpit).

2. Kartę pamięci SD, na której będzie instalowane oprogramowanie MapaMap, należy włożyć do czytnika kart i sformatować ją. Sformatowaną kartę pozostawiamy w czytniku do momentu zakończenia procesu instalacji.

3. Następnie należy uruchomić instalator nowej wersji oprogramowania MapaMap zapisanego uprzednio na komputerze (doradzaliśmy "Pulpit"). Po uruchomieniu kreator instalatora w pewnym momencie zapyta, w jaki sposób będzie wykonywana instalacja: "przez urządzenie" czy "przez czytnik kart", w tym przypadku wybieramy "przez czytnik kart".

4. Kiedy na monitorze pojawi się informacja, iż instalator zakończył pracę potwierdzamy ją klikając "Zakończ", kartę pamięci SD umieszczamy w urządzeniu nawigacyjnym i dokonujemy restartu urządzenia GPS.

5. Przy pierwszym uruchomieniu nowo zainstalowanej wersji oprogramowania MapaMapa, program ten trzeba odblokować. W tym celu zapoznaj się z punktem 6 opisanym powyżej w instrukcji instalacji z wykorzystaniem urządzenia GPS.